## New buying club order process

1. **Shop our Online Store.** Please browse the items available on our website www.wildforsalmon.com and add what you would like to purchase to your cart.

2. **Select your Buying Club in the Cart.** When you view your cart you will see the options pictured right, please select the "Buying Club Pickup" button and then select the buying club you would like to use below.

3. **Select The Pick-Up Date**. Next, you will be asked to select the pickup date from the pop-up calendar.

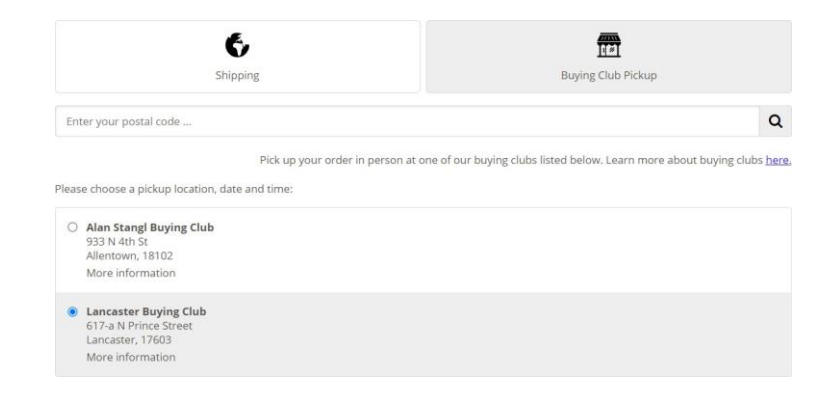

4. **Proceed to Checkout.** Select the checkout button to advance to the payment options. Here you will receive a **20% discount on all items in your cart!** The discount will automatically be applied and the discount amount will be displayed on the right.

**\*\*NOTE- Do not use Shop Pay!**\*\* The buying club does not support Shop Pay. If you do accidentally select this, please select "Check out as Guest" or "Back".

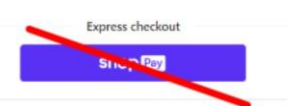

5. **Enter Your Email.** The "Contact Information" section will be blank so you can enter your email.

6. **Confirm the Buying Club Pickup Address.** In the "Pickup Address" section please enter your name and phone number. You'll see that the pickup address has automatically been filled out with the address for your buying club, please do not change this information!

7. **Continue to Shipping.** Because you'll be picking your order up at the buying club, please select the free "Buying Club Pickup" option.

| Shipping | method |
|----------|--------|

| • Buying Club Pickup                            | Free    |
|-------------------------------------------------|---------|
| FedEx Ground Home Delivery<br>1-3 business days | \$15.00 |

8. **Continue to Payment.** Enter your credit card and billing information to finalize the checkout process.

Your Buying Club Order is complete! Thank you for your order!